Een aantal medicatie-intensieve specialismen gebruikt het nieuwe medicatieoverzicht al actief.

- Dat betekent dat u er attent op moet zijn dat u moet voortbouwen op de laatst vastgelegde anamnese! Deze is al geverifieerd.
- Doe dit graag zorgvuldig om de al goed ingevoerde startdata en andere essentiële gegevens niet te overschrijven.
- De arts(-assistent), VS, PA en het ASP moeten hier bij het bijwerken van de medicatie voor ontslag absoluut rekening mee houden.

Hieronder vindt u een korte uitleg over het "<u>medicatieoverzicht</u>" een belangrijke functionaliteit in EriDanos® waarmee medicatie eenvoudig compleet kan worden vastgelegd en medicatiegegevens worden vastgehouden.

Deze menukeuze is altijd beschikbaar via de algemene knop <medicatieoverzicht> in het linker menu van EriDanos. Na overleg kan deze knop ook worden ingebouwd in het Digitale Polidossier (DPD). In de brief wordt dan naar de geverifieerde en vastgelegde medicatie verwezen of deze wordt hierin als samenvatting opgenomen.

De medicatieanamnese kan gemaakt worden bij een bezoek aan de spoedeisende hulp, de polikliniek, PreOp, een contact met bijv. een transplantatieverpleegkundige etc, maar ook bij ontslag van een patiënt. Bij het ontslag van een patiënt moet gebruik gemaakt worden van de functionaliteit "medicatieoverzicht". Hiermee wordt de verificatie van de medicatie van een patiënt vastgelegd als "medicatieanamnese". Naast het gestructureerd vastleggen van medicatie kunnen vanuit een vastgelegd medicatieoverzicht ook poliklinische recepten gemaakt en herhaald worden. Daarnaast is het bij de opname van een patiënt mogelijk klinische medicatieopdrachten aan te maken vanuit dit medicatieoverzicht.

#### De belangrijkste kenmerken van deze module zijn:

- 1. Het overzicht kan worden samengesteld uit 3 soorten digitaal beschikbare bronnen te weten:
  - het afleveroverzicht van de openbare apotheek (wisselend beschikbaar);
    - de medicatie zoals gebruikt in eerdere klinische opnames;
    - een eerdere anamnese (vastgelegd medicatieoverzicht).
- 2. Eventueel nieuw afgesproken medicatie en gebruik van geneesmiddelen zonder recept kan ook direct worden vastgelegd.
- 3. De vastgelegde medicatieanamnese op datum en tijd blijft behouden en kan weer worden aangepast tot een nieuwe anamnese.
- 4. Het (tijdelijk) stoppen van medicatie kan worden aangegeven en toegelicht in het daarvoor bedoelde vrije tekstveld "reden stop" in het "detailscherm".
- 5. De meeste velden in het "detailscherm" zijn niet verplicht invulbaar waardoor de flexibiliteit in het gebruik maximaal blijft.
- 6. De in de nationale Richtlijn Medicatieoverdracht vereiste gegevens zijn (op 2 na: alcohol en druggebruik) allemaal in te vullen.
- 7. Vanuit dit medicatieoverzicht kan zowel poliklinisch als klinisch voorgeschreven worden.

Bij gebruik van deze module binnen EriDanos voldoet u en Isala tevens aan de Richtlijn Overdracht van medicatiegegevens in de keten die heeft als basis dat:

#### er op elk moment van voorschrijven een actueel medicatieoverzicht beschikbaar is.

De medicatieoverdracht volgens de Richtlijn is sinds 1 januari 2011 verplicht. Met de module medicatieanamnese kan eenvoudig worden voldaan aan deze richtlijn. Zie ook <u>www.medicatieoverdracht.nl</u> en het VMS zorgproject <u>http://www.vmszorg.nl/10-Themas/Medicatieverficatie</u>.

De Inspectie Gezondheidszorg heeft aangegeven op deze richtlijn te gaan toetsen en handhaven. http://www.igz.nl/onderwerpen/curatieve-gezondheidszorg/medicatieveiligheid/medicatieoverdracht/

Mocht uw afdeling/specialisme al gebruik maken van de ondersteuning door het Apotheek Service Punt (ASP) dan zal de medicatieoverdracht bij opname en ontslag voorbereid en begeleid worden de Klinische Farmacie.

JanCees van Niel, ziekenhuisapotheker projectleider EriDanos EMD/EVS tst 4255

#### Het medicatieoverzicht

Uw menukeuze zal mogelijk anders zijn, maar hier is de menuknop medicatieoverzicht bijgeplaatst.

| 🔡 Patientdossier                                                                                                    |                           |                           |                                |                 |                    |                     | _ 8 ×    |
|----------------------------------------------------------------------------------------------------|---------------------------|---------------------------|--------------------------------|-----------------|--------------------|---------------------|----------|
| Dossier Acties                                                                                                    |                           |                           |                                |                 |                    |                     |          |
| 💁 🚨                                                                                                    |                           |                           | /                              |                 |                    |                     |          |
|                                                                                                    |                           | /                         |                                |                 |                    |                     | V        |
| 100 M                                                                                                    | I.                        |                           |                                |                 |                    |                     | APOS     |
|                                                                                                    | Opname                    | Ontslag                   | Specialist                     | s               | pecialisme         | L Alleen lopende me | edicatie |
|                                                                                                    | h=09-02-2011 00:15        |                           | Poen, A.C.                     | G               | astro-enterol.     | Sophia, B1, k, 102  |          |
|                                                                                                    | <b>X</b> 18-01-2011 13:30 | 18-01-2011 14:00          |                                |                 |                    | Sophia, M3.40       |          |
|                                                                                                    | X17-01-2011 13:04         | 10-01-2011 19:14          | Poen, A.C.                     | G               | astro-enterol.     | Sophia, B1, k. 103  |          |
| 🔰 Samenvatting                                                                                                    | 07-01-2011 12:36          | 07-01-2011 16:05          | Poen, A.C.                     | G               | astro-enterol.     | Sophia, M3, k. M346 |          |
| <ul> <li>Waarschuwingen</li> <li>Memo's</li> </ul>                                                                                                    | <b>X</b> 15-07-2004 10:16 | 20-07-2004 10:29          | Zeilstra, D.J.                 | N               | eurochirurgie      | Sophia, D3, k. 311  |          |
| 🕙 Diagnoses                                                                                                    | Startdatum                | Stondatum                 | Geneesmiddel                   |                 | Dosering           |                     | ATC .    |
| 📴 Contacten                                                                                                    | <b>16-02-2011 10:32</b>   | Copadian                  | NOVORABID 100 IE/ML ELEVE      | DEN 3MI         | volgens afspraak   | (SUBCUTAAN)         | 0100     |
| 1 Patiëntinformatie                                                                                                    | 10-02-2011 10:52          |                           | NOVORAFID 100 IE/ME FLEX       | PEN 3MI         | volgens afspraak   | (SUBCUTAAN)         | A10A     |
| Episode Overzicht (L                                                                                                    | 12.21-22-2011 14:15       |                           | METEORMINE SOOMG TABLET        | I EN ONE        | 3 keer per dag 1   | ST (ORAAL)          | A108     |
| - Medicatie                                                                                                    | 10.02-2011 08:26          |                           | NADROPARINE 3800IE=0.4M        | L INI WWSP      | 1 keer per dag 0   | 4 ML (SUBCUTAAN)    | B01A     |
| Y Klinische medica                                                                                                    | 07-03-2011 10:55          |                           | FUROSEMIDE 40MG TABLET         |                 | 1 keer per dag 2   | ST (ORAAL)          | C03C     |
| - Tr Poliklinisch                                                                                                    | 21-02-2011 14:14          |                           | SPIRONOLACTON 25MG TABI        | ET              | 1 keer per dag 0   | 5 ST (ORAAL)        | C03D     |
| 📅 Medicatieover                                                                                                    | 1221-02-2011 14:16        |                           | ENALAPRIL 20MG TABL            |                 | 1 keer per dag 1   | ST (ORAAL)          | C09A     |
| le contra Seconda Seconda Se | 109-03-2011 00:00         | 06-04-2011 00:00          | CLINDAMYCINE 300MG CAPS        | ULE             | 3 keer per dag 2   | ST (ORAAL)          | J01FF    |
| 🕺 Nieuw Re 🎽 pt                                                                                                    | 11-03-2011 11:16          |                           | FENTANYL 12UG/UUR PLEIST       | ER MGA          | volgens afspraak   | (TRANSDERMAAL)      | N02A     |
| 👖 🙀 Medicatieoverzicl                                                                                                    | 14 08-03-2011 08:14       |                           | FENTANYL 25UG/UUR PLEIST       | ER MGA          | volgens afspraak   | (TRANSDERMAAL)      | N02A     |
| - 🛄 Onderzoeken                                                                                                    | 1 09-02-2011 08:53        |                           | PARACETAMOL 1000MG ZETF        | лг              | 4 keer per dag 1   | ST (RECTAAL)        | N02B     |
| Lab (Cumulatief)                                                                                                    |                           |                           |                                |                 |                    |                     |          |
| 🝸 Klinische Farmac                                                                                                    | Medicatie   Ext           | ra Informatie             |                                |                 | = 😭 🖾 🗶 📟          |                     |          |
| + 🚷 Med. Microbiolog                                                                                                    | Dosering                  | : ESOMEPRAZOL             | 40MG INJPDR                    | Tiid            | Hoeveelheid        |                     |          |
| Radiologie                                                                                                    |                           | 1 keer per dag<br>(08:00) | 0.5 ST (ORAAL, PER SONDE)      | 08:00           | 0.5 ST             |                     |          |
| 😪 Nucleaire Genee                                                                                                    | Startdatum/tijd           | : 05-03-2011 12           | :17                            |                 |                    |                     |          |
| 🎽 Pathologie                                                                                                    | Stopdatum/tiid            |                           |                                |                 |                    |                     |          |
| <ul> <li>Diabetes</li> <li>Euroctie</li> </ul>                                                                                                    |                           |                           |                                |                 |                    |                     |          |
| Endosconieën                                                                                                    |                           |                           |                                |                 |                    |                     |          |
| 📥 Bronchoscopieën                                                                                                    |                           |                           |                                |                 |                    |                     |          |
| 💽 Retina Foto's                                                                                                    |                           |                           |                                | zo ma di w      | vo do vr za om de  | e dag               |          |
| 👬 Uroscopieën                                                                                                    |                           |                           |                                |                 |                    | 1                   |          |
| 🖤 Vaatlab                                                                                                    |                           |                           |                                |                 |                    |                     |          |
| + 🎴 Clinical assistent                                                                                                    |                           |                           |                                |                 |                    |                     |          |
| Pre-operatief versia                                                                                                    |                           |                           |                                |                 |                    |                     |          |
|                                                                                                    |                           |                           |                                |                 |                    |                     | Log      |
| 👫 Start 🛛 🔯 Postvak IN - Micro                                                                                                    | sof                       | 3.2 (Niel 🏾 🔏 Geneesi     | middelenwet 🛛 🖂 RE: projectvor | orstel m   🍋 oo | 2 Medicatie anamn. | Patientdossier      | 18:37    |
|                                                                                                    | PC cristings of the       |                           |                                |                 |                    | T GENERICUOSSICI    |          |

Bij die keuze komt u in het hieronder getoonde scherm.

| 🔛 Pat       | ientdossier                                                             |         |                       |                                  |                    |          |              |                         |                           |          | _ 8 ×         |
|-------------|-------------------------------------------------------------------------|---------|-----------------------|----------------------------------|--------------------|----------|--------------|-------------------------|---------------------------|----------|---------------|
| Dossie      | Acties                                                                  |         |                       |                                  |                    |          |              |                         |                           |          |               |
| DBC<br>Zorg | · 🔒                                                                     |         |                       |                                  |                    |          |              |                         |                           |          |               |
|             |                                                                         | Medica  | atie registratie over | zicht                            |                    |          |              |                         | B                         | loedgro  | ep A POS      |
| -           |                                                                         | Туре    | Datum 👻               | Gebruiker                        | Rol                |          | Specialis    | me                      | Omaevina                  |          | Status        |
|             |                                                                         | Ana     | 15-05-2012 16:11      | Niel, JanCees van                | Specialist         |          | Overige S    | Spec.                   | Overige Spec.             |          | Actief        |
| Σ           | Samenvatting 🔺                                                          | Ana     | 19-01-2012 12:36      | Mijnhout, Mw. dr. G.S.           | Specialist         |          | Interne g    | jeneesk.                | Interne Geneesk.          |          | Actief        |
|             | Waarschuwingen<br>Memo's<br>Diagnoses<br>Contacten<br>Patiëntinformatie |         |                       |                                  |                    |          |              |                         |                           |          |               |
| - <u>T</u>  | Medicatie                                                               | Genee   | esmiddelen            |                                  |                    |          |              |                         | Therapeutische            | hoofdgro | эр 🔽          |
|             | Y Klinische medica                                                      | Start/s | sinds Stop            | Geneesmiddel                     |                    |          | Dosering     |                         |                           | 1e       | voorschrij    |
| -           | T Poliklinisch                                                          | 14-05-2 | 2012 15-05-2012       | MAGNESIUMHYDROXIDE 724M          | G KAUWTABL         |          | 3x per dag:  | 2 st (10:00/ 12:00/ 17  | :00) (ORAAL), zie opm     |          |               |
|             | R Nieuw Recepte                                                         | 14-05-2 | 2012                  | MACROGOL CITROEN PDR V DR        | RANK SACHET        |          | 3x per dag   | 2 st (08:00/ 12:00/ 17  | :00) (ORAAL), zie opm     |          |               |
|             | T Medicatieoverzici                                                     | 14-05-2 | 2012                  | CALCIUM/COLECALCIFER 500M        | 1G-400IE KAUWTAB   |          | 1× per dag   | 1 st (22:00) (ORAAL),   | zie opm                   |          | _             |
| - 🖷         | Onderzoeken                                                             | 15-05-2 | 2012                  | KALIUMCHLORIDE 10MMOL K=         | 10ML AMP PE        |          | volgens afs  | praak; continue (INTR   | AVENEUS), zie opm         |          |               |
|             | Unit (Current at a file)                                                | 14-05-2 | 2012                  | RISEDRONINEZUUR 35MG TAB         | LET FO             |          | volgens afs  | praak (ORAAL), zie op   | m                         |          |               |
|             | Klinische Farmac                                                        | 14-05-2 | 2012 15-05-2012       | OXYCONTIN 20MG TABLET MGA        | 4                  |          | 3x per dag   | 06:00 2 st/ 14:00 1 st/ | 22:00 2 st (ORAAL), zie o | pm       |               |
| +           | 🙆 Med. Microbiolog                                                      | 14-05-2 | 2012                  | CARBAMAZEPINE 200MG TABLE        | ET                 |          | 2x per dag   | 1 st (08:00/ 18:00) (O  | RAAL), zie opm            |          |               |
|             | 🧟 Lab (Celtechniek                                                      | 14-05-2 | 2012                  | PREGABALINE 150MG CAPSULE        |                    |          | 3x per dag   | 1 st (08:00/ 14:00/ 22  | :00) (ORAAL), zie opm     |          |               |
|             | 🖗 Radiologie                                                            | 14-05-2 | 2012 15-05-2012       | LEVOMEPROMAZINE 25MG TAB         | LET                |          | 1x per dag l | 0,5 st (08:00) (ORAAL   | ), zie opm                |          |               |
|             | Nucleaire Genees     A Pathologie                                       | 14-05-2 | 2012 15-05-2012       | NITRAZEPAM 5MG TABLET            |                    |          | 1 x ner dan  | 1 st (22:00) (ORAAL).   | zie.onm                   |          |               |
|             | Diabetes                                                                |         |                       |                                  |                    |          |              |                         |                           |          | >             |
| - 🦷         | Functie                                                                 | CARB/   | AMAZEPINE 200         | DMG TABLET                       |                    |          |              |                         |                           | Rx po    | i Rx klin     |
| -           | Medische beelder                                                        | Doseri  | ing                   | 2× per dag 1 st (08:00/ 18:00) ( | ORAAL)             | Start/s  | sinds        | 14-05-2012              |                           |          |               |
|             | Alle specialism                                                         | Opmer   | rkingen               | TIJDENS of vlak NA het eten inn  | emen               | Reden    | start        |                         |                           |          |               |
|             | Eigen speciali Endosconieën                                             |         |                       |                                  |                    | Stop     |              |                         |                           |          |               |
|             | Hausscopieen                                                            |         |                       |                                  |                    | Reden    | stop         |                         |                           |          |               |
|             | 🧿 Retina Foto's                                                         | Eerste  | voorschrijver         |                                  |                    | Reden    | wijziging    |                         |                           |          |               |
|             | 👫 Uroscopieën 👘                                                         | Actuel  | e voorschrijver l     | LAMBERT (INT ALG) , J            |                    |          |              |                         |                           |          |               |
|             | 1 Vaatlab-knf                                                           | _       |                       |                                  |                    |          |              |                         |                           |          |               |
| <b>I</b>    |                                                                         | Nie     | uw Wijzig             | Verwijder Stat                   | us                 |          |              |                         | Innameschema              | Medic    | atieoverzicht |
|             |                                                                         |         |                       |                                  |                    |          |              |                         |                           | Medicat  | eoverzicht    |
| 樻 Sta       | rt 🙆 Instructies                                                        |         | 🕅 2012-instructie     | e-med-ove 🏾 🌟 EriDanos 6.8       | 3.2.1 (Niel, J 🛛 🙀 | Patiento | lossier      |                         |                           |          | 16:12         |

In dit geval is er al een eerder medicatieoverzicht gemaakt. Als u dit kiest (blauwe balk), dan staat in het onderste deel van het scherm de bij dit overzicht vastgelegde medicatie.

Vanuit dit scherm zijn er 4 belangrijke opties met knoppen rechts onder in het window:

- <Medicatieoverzicht> Hiermee wordt het medicatieoverzicht geprint conform het landelijke format. Dit is bedoeld voor de arts in de volgende lijn, de openbare apotheker en indien gewenst de patiënt;
- <Innameschema> Hiermee wordt een innameschema geprint voor de (oudere) patiënt.
   Aangezien hiervoor toedieningstijden in het overzicht moeten staan is dit alleen praktisch als het medicatieoverzicht is gemaakt op basis van de medicatiegegevens uit een klinische opname en dus niet uit de aflevergegevens van de openbare apotheek;
- <Rx poli> Hiermee wordt een poliklinisch (herhaal)recept geprint door een of meerdere knop
   <Ctrl> indrukken door u geselecteerde medicatieregels te kiezen;
- <Rx klin> Hiermee worden klinische medicatieopdrachten aangemaakt bijv. bij de opname van een patiënt.

Op een medicatieregel in dit scherm heeft u met de **re-muis knop** verschillende keuzes. Bij de keuze <historie> kunt dezelfde medicatie(groep) in eerdere anamneses terugzien.

U heeft ook de mogelijkheid dit medicatieoverzicht te **wijzigen** (knop wijzig) of een **nieuw** medicatieoverzicht te maken door op de keuzeknop <nieuw> te drukken linksonder. Bij deze laatste keuze <nieuw> zal EriDanos op basis van het BSN van de patiënt automatisch contact zoeken met de apotheek van de patiënt en de medicatiegegevens ophalen van de faatste 180 dagen (zie screenshots hieronder).

| 🔡 Patientdoss          | ier                                        |                        |                               |                              |              |              |                          | _ 🗗 🗙            |
|------------------------|--------------------------------------------|------------------------|-------------------------------|------------------------------|--------------|--------------|--------------------------|------------------|
| Dossier Acties         |                                            |                        |                               |                              |              |              |                          |                  |
| ۵ 🚨                    |                                            |                        |                               |                              |              |              |                          |                  |
|                        |                                            |                        |                               |                              |              |              | Bloed                    | V<br>groep A POS |
|                        | Registratie                                |                        | /                             |                              |              |              | Individueel actief besta | anddeel 🖂        |
|                        | Start                                      | /sinds Stop            | Treesmiddel                   | <ul> <li>Doserina</li> </ul> |              |              | ATC A                    | Gebruik          |
| E Saman                | Medicatie bronnen                          |                        |                               |                              |              |              | <u>-0×</u>               |                  |
| A Waarsc               | Anamnese (0 registratie                    | is gevonden)           |                               |                              |              |              |                          |                  |
| Memo's                 | 🔆 Openbare Apotheek 🚽                      | -                      |                               |                              |              |              |                          |                  |
| Contact                | <ul> <li>Ziekenhuis Apotheek (4</li> </ul> | registraties gevonden) |                               |                              |              |              |                          |                  |
| 🚹 Patiënti             | Checklist (0 registraties                  | gevonden)              |                               |                              |              |              |                          |                  |
| 📃 Episode              |                                            | 1                      | *                             | 1                            | 1            |              |                          |                  |
| Tricalcad<br>Tricalcad | Datum 🔻                                    | Туре                   | Omschrijving                  | Gebruiker                    | Omgeving     | Rol          | Specialisme              |                  |
| 📷 Klini                | 11-03-2011 16:06                           | ZiekenhuisApotheek     | Klinisch Onbekend SZA1P       | PETERS, H.P.E.               |              |              |                          |                  |
| - 🝸 Polit              | 08-07-2010 13:52                           | ZiekenhuisApotheek     | Klinisch Onbekend SZA1P       | PETERS, H.P.E.               |              |              |                          |                  |
|                        | 10-11-2009 15:22                           | ZiekenhuisApotheek     | Klinisch weezenlanden A4      | TULP, N.J.A.                 |              |              |                          |                  |
| R Mad                  |                                            | Liotonnashpothoot      | Kinisen soprie HT             | TOL: Y HISTH                 |              |              |                          |                  |
| - 🗓 Onderzi            | 6                                          |                        |                               |                              |              |              |                          |                  |
| 🚰 Lab                  |                                            |                        |                               |                              |              |              |                          |                  |
| 2 Klini                |                                            |                        |                               |                              |              |              |                          |                  |
| + 💽 Med<br>🖄 Lab       |                                            |                        |                               |                              |              |              |                          |                  |
| 🦉 Radi                 | Î.                                         |                        |                               |                              |              |              |                          |                  |
| Nucl                   |                                            |                        |                               |                              |              |              | Sluiten                  |                  |
| Diab                   |                                            |                        |                               |                              |              |              |                          |                  |
| - и Functie            |                                            |                        |                               |                              |              |              |                          |                  |
| Haran Bron             | oscopieen<br>nchoscopieën                  |                        |                               |                              |              |              |                          |                  |
| 🧕 🧕 🧕 Reti             | na Foto's                                  |                        |                               |                              |              |              |                          |                  |
| 👭 Uros<br>Mil Vaat     | scopieën<br>Hab                            |                        |                               |                              |              |              |                          |                  |
| + 📕 Clini              | ical assistent                             |                        |                               |                              |              |              |                          |                  |
| Pre-ope                | ratief versla                              | n Wijzigen Br          | onnen                         |                              |              |              | Opslaan                  | Annuleren        |
|                        |                                            |                        | -                             |                              |              |              | Even geduld svp (        | 0% compleet)     |
| 🍂 Start 🔢 💽            | Postvak IN - Micr 🛛 🌟 EriDa                | nos 6.1.3.2 🏼 🏉 Gener  | esmiddelen 🛛 🖂 RE: projectvoo | ors 🛛 🙆 002 Medicatie        | an 🛛 🐻 2011- | instructie-s | · Patientdossier         | 18:39            |

Door middel van het **aanvinken van de bronnen** kunt u kiezen van welke gegevens u gebruik wilt maken. Dat kunnen zijn:

- 1. de laatste aflevergegevens van de openbare apotheek van de patiënt.
- 2. de medicatie van de laatste (in dit voorbeeld lopende) of een eerdere klinische opname.
- 3. een eerder gemaakte medicatieanamnese (medicatieoverzicht).

| Medi     | tatie bronnen             |                        |                          |                |          |     |             |
|----------|---------------------------|------------------------|--------------------------|----------------|----------|-----|-------------|
| <b>v</b> | Anamnese (0 registratie:  | s gevonden)            |                          |                |          |     |             |
| <b>v</b> | Openbare Apotheek (1 r    | egistraties gevonden)  |                          |                |          |     |             |
| <b>v</b> | Ziekenhuis Apotheek (4 i  | registraties gevonden) |                          |                |          |     |             |
| ~        | Checklist (0 registraties | gevonden)              |                          |                |          |     |             |
|          |                           |                        | *                        |                |          |     |             |
|          | Datum 👻                   | Туре                   | Omschrijving             | Gebruiker      | Omgeving | Rol | Specialisme |
|          | 11-03-2011 18:39          | OpenbareApotheek       | Apotheek de Wetering     |                |          |     |             |
|          | 11-03-2011 16:06          | ZiekenhuisApotheek     | Klinisch Onbekend SZA1P  | PETERS, H.P.E. |          |     |             |
|          | 08-07-2010 13:52          | ZiekenhuisApotheek     | Klinisch Onbekend SZA1P  | PETERS, H.P.E. |          |     |             |
|          | 19-11-2009 13:22          | ZiekenhuisApotheek     | Klinisch Weezenlanden A4 | TULP, N.J.A.   |          |     |             |
|          | 10-11-2009 15:49          | ZiekenhuisApotheek     | Klinisch Sophia A4       | TULP, N.J.A.   |          |     |             |
|          |                           |                        |                          |                |          |     |             |
|          |                           |                        |                          |                |          |     | Sluiten     |

Als u na het aanvinken van de gewenste bronnen het bovenstaande middenscherm sluit krijgt u een samengesteld totaaloverzicht.

**TIP!** Het is dan praktisch om eerst 1 bron te selecteren – bijv. de laatste anamnese - en daarin alle medicatie aan te vinken. Deze vinken markeren alle medicatie binnen deze "hoofdbron", zodat het makkelijker vastgesteld kan worden waar verschillen zitten. En daarna de andere bron(nen).

| Hier in 1 keer alles                                                             | s aanvinken 🖊 er      | n daarna de verificatie doen.                    |                           |                                   |
|----------------------------------------------------------------------------------|-----------------------|--------------------------------------------------|---------------------------|-----------------------------------|
| 🔡 Patientdossier                                                                 | /                     |                                                  |                           |                                   |
| Dossier Acties                                                                   | /                     |                                                  |                           |                                   |
| 🏙 ≶ 🔒                                                                            |                       |                                                  |                           |                                   |
|                                                                                  |                       | *                                                |                           | Bloedgroep A POS                  |
|                                                                                  | Registratie           |                                                  |                           | Individueel actief bestanddeel    |
|                                                                                  | Start/sinds Stop      | Geneesmiddel                                     | Dosering                  | 1e Voorschrijver ATC 🔺 Gebr       |
|                                                                                  | 14-05-2012 15-05-2012 | MAGNESIUMHYDROXIDE 724MG KAUWTABL                | 3x per dag 2 st (10:00/ 1 | A02AA04                           |
| Samenvatting                                                                     | 14-05-2012            | MACROGOL CITROEN PDR V DRANK SACHET              | 3x per dag 2 st (08:00/ 1 | A06AD65                           |
| <ul> <li>Waarschuwingen</li> <li>Memo's</li> </ul>                               | 14-05-2012            | CALCIUM/COLECALCIFER 500MG-400IE KAUWTAB         | 1× per dag 1 st (22:00) ( | A12AX                             |
| 😽 Diagnoses                                                                      | 15-05-2012            | KALIUMCHLORIDE 10MMOL K=10ML AMP PE              | volgens afspraak; contin  | B05XA01                           |
| 🗳 Contacten                                                                      | 14-05-2012            | RISEDRONINEZUUR 35MG TABLET FO                   | volgens afspraak (ORAA    | M05BA07                           |
| <ul> <li>Patientinformatie</li> <li>Medicatie</li> </ul>                         | 14-05-2012 15-05-2012 | OXYCONTIN 20MG TABLET MGA                        | 3x per dag 06:00 2 st/ 1  | N02AA05                           |
| 🖞 Overzicht totaal                                                               | 14-05-2012            | CARBAMAZEPINE 200MG TABLET                       | 2x per dag 1 st (08:00/ 1 | N03AF01                           |
| 🝸 Klinische medica                                                               | 14-05-2012            | PREGABALINE 150MG CAPSULE                        | 3x per dag 1 st (08:00/ 1 | NC AX16                           |
| <ul> <li>T Poliklinisch</li> <li>Oude Recenter</li> </ul>                        | 14-05-2012 15-05-2012 | LEVOMEPROMAZINE 25MG TABLET                      | 1× per dag 0,5 st (08:00) | NJ5AA02                           |
| R Nieuw Recept                                                                   | 14-05-2012 15-05-2012 | NITRAZEPAM 5MG TABLET                            | 1× per dag 1 st (22:00) ( | 05CD02                            |
| 🚡 ừ Medicatieoverzicl                                                            | 14-05-2012            | FLUVOXAMINE 100MG TABL                           | 1× per dag 1 st (08:00) ( | N06AB08                           |
| - 😐 Onderzoeken                                                                  | 15-05-2012 15-05-2012 | NALOXON 0,4MG=1ML AMP                            | volgens afspraak (INTRA   | V03AB15                           |
| Lab (Cumulatief)<br>2 Klinische Farmac<br>+ 💽 Med. Microbiolog                   |                       |                                                  |                           |                                   |
| 💥 Lab (Celtechniek<br>😚 Radiologie<br>🗙 Nucleaire Genees                         | Details Bronnen       |                                                  |                           |                                   |
| Diabetes                                                                         |                       |                                                  |                           |                                   |
| - 🦷 Functie                                                                      |                       |                                                  |                           |                                   |
| – 🔳 Medische beelder<br>I Alle specialism<br>I Eigen speciali                    |                       |                                                  |                           |                                   |
| <ul> <li>Endoscopieën</li> <li>Bronchoscopieën</li> <li>Retina Foto's</li> </ul> |                       |                                                  |                           |                                   |
| In Uroscopieën                                                                   |                       |                                                  |                           |                                   |
| + Clinical assistent                                                             | Toevoegen Wijzigen    | Bronnen                                          | Innameschema Med          | icatieoverzitht Opslaan Annuleren |
|                                                                                  | I                     | (                                                |                           | Medicatieoverzicht                |
| 🛃 Start 🔯 Instructies                                                            | 2012-instructie-me    | d-ove 🛛 🌟 EriDanos 6.8.2.1 (Niel, J 🛛 😼 Patiente | dossier                   | 17:28                             |
|                                                                                  |                       |                                                  |                           |                                   |

In het overzicht wordt de medicatie getoond in de volgorde van de internationale ATC code van het geneesmiddel. Dat leidt ertoe dat bijv. alle hart-vaatmiddelen bij elkaar staan, de antibiotica, de urologica etc.

Voor zover de informatie uit de bronnen exact dezelfde is - dus inclusief instructieregels - zal de medicatieregel maar 1 keer getoond worden.

Als u zichzelf als 1° voorschrijver heeft gekozen in het detailscherm waarin de medicatieregels gemuteerd worden dan kunt u dat in dit scherm terugzien. U heeft zo snel een overzicht van medicatie waarvoor u primair de verantwoordelijkheid neemt.

Alleen aangevinkte medicatieregels zullen vastgelegd worden in het overzicht dat door u opgeslagen wordt. Dat moet alle medicatie zijn die patiënt nog gebruikt, maar ook gestopte medicatie waarvan het wenselijk is dat de volgende arts hierover geïnformeerd wordt. Zie vervolg hieronder.

| 🔡 Patientdossier                               |           |      |              |               |                                           |                           |                  |                    | _ 8 ×    |
|------------------------------------------------|-----------|------|--------------|---------------|-------------------------------------------|---------------------------|------------------|--------------------|----------|
| Dossier Acties                                 |           |      |              |               |                                           |                           |                  |                    |          |
| 🌇 🏓 🔒                                          |           |      |              |               |                                           |                           |                  |                    |          |
|                                                | *         |      |              |               | A                                         | - •                       |                  | Bloedgroep         | A POS    |
|                                                | 100       | Regi | istratie     |               |                                           |                           | Individuee       | actief bestanddeel | ~        |
|                                                |           |      | Start/sinds  | Stop          | Geneesmiddel                              | Dosering                  | 1e Voorschrijver | ATC 🔺              | Gebr     |
|                                                |           |      | 14-05-2012   | 15-05-2012    | MAGNESIUMHYDROXIDE 724MG KAUWTABL         | 3x per dag 2 st (10:00/ 1 |                  | A02AA04            |          |
| ∑ Samenvatting                                 | -         |      | 14-05-2012   |               | MACROGOL CITROEN PDR V DRANK SACHET       | 3x per dag 2 st (08:00/ 1 |                  | A06AD65            |          |
| Waarschuwing                                   | jen       |      | 14-05-2012   |               | CALCIUM/COLECALCIFER 500MG-400IE KAUWTAB  | 1× per dag 1 st (22:00) ( |                  | A12AX              |          |
| Diagnoses                                      |           |      | 15-05-2012   |               | KALIUMCHLORIDE 10MMOL K=10ML AMP PE       | volgens afspraak; contin  |                  | B05XA01            |          |
| 🗳 Contacten                                    |           |      | 14-05-2012   |               | RISEDRONINEZUUR 35MG TABLET FO            | volgens afspraak (ORAA    |                  | M05BA07            |          |
| 🚹 Patiëntinforma                               | atie      |      | 14-05-2012   | 15-05-2012    | OXYCONTIN 20MG TABLET MGA                 | 3x per dag 06:00 2 st/ 1  |                  | N02AA05            |          |
| 🕆 🚺 Medicade                                   | otaal     |      | 14-05-2012   |               | CARBAMAZEPINE 200MG TABLET                | 2x per dag 1 st (08:00/ 1 |                  | N03AF01            |          |
| 🝸 Klinische m                                  | nedicar   |      | 14-05-2012   |               | PREGABALINE 150MG CAPSULE                 | 3x per dag 1 st (08:00/ 1 |                  | N03AX16            |          |
| - 🝸 Poliklinisch                               | oconto    |      | 14-05-2012   | 15-05-2012    | LEVOMEPROMAZINE 25MG TABLET               | 1× per dag 0,5 st (08:00) |                  | N05AA02            |          |
| R Nieuw R                                      | Recept    |      | 14-05-2012   | 15-05-2012    | NITRAZEPAM 5MG TABLET                     | 1× per dag 1 st (22:00) ( |                  | N05CD02            |          |
| 👌 📷 Medicatieov                                | verzicl   |      | 14-05-2012   |               | FLUVOXAMINE 100MG TABL                    | 1× per dag 1 st (08:00) ( |                  | N06AB08            |          |
| - 별 Onderzoeken                                |           |      | 5-05-2012    | 15-05-2012    | NALOXON 0,4MG=1ML AMP                     | volgens afspraak (INTRA   |                  | V03AB15            |          |
| Lab (Cumu                                      | ulatief)  |      |              |               |                                           |                           |                  |                    |          |
| 2 Klinische Fa                                 | armac     |      |              |               |                                           |                           |                  |                    |          |
| + 🚱 Med. Microl                                | biolog    |      |              |               |                                           |                           |                  |                    |          |
| 👷 Lab (Celted                                  | chniek    |      |              |               |                                           |                           |                  |                    |          |
| Nucleaire G                                    | Genee     | -    | _            |               |                                           |                           |                  |                    |          |
| 🔏 Pathologie                                   |           | Det  | tails Bronne | n             |                                           |                           |                  |                    |          |
| <ul> <li>Diabetes</li> <li>Diabetes</li> </ul> |           |      |              |               |                                           |                           |                  |                    |          |
| – 📕 Medische b                                 | eelde     |      |              |               |                                           |                           |                  |                    |          |
| 📕 Alle spe                                     | ecialisr  |      |              |               |                                           |                           |                  |                    |          |
| 📕 Eigen sp                                     | peciali   |      |              |               |                                           |                           |                  |                    |          |
| Heronchosco                                    | opieën    |      |              |               |                                           |                           |                  |                    |          |
| 🧕 🧕 🧕                                          | o's       |      |              |               |                                           |                           |                  |                    |          |
| 👭 Uroscopieë                                   | in<br>2   |      |              |               |                                           |                           |                  |                    |          |
| + 🖪 Clinical ass                               | sistent 🔽 | Toe  | voegen       | Wiizigen      | Bronnen                                   | Innameschema              | icatieoverzicht  | Opdaap             | pularap  |
|                                                |           | Tue  | vocgen       | mjzigen       | Bronner                                   |                           | icocoverzich.    |                    | naleren  |
|                                                |           |      | 1            |               |                                           |                           |                  | Medicatieo         | verzicht |
| Tinstructie                                    | es        |      | 2012 ir      | nstructie-med | -ove 🎢 EriDanos 6.8.2.1 (Niel, J 🕅 👷 Pati | entdossier                |                  |                    | 17:28    |

Nu kunt u de medicatie aanvinken die de patiënt **actueel gebruikt**, maar ook kan ook een stopafspraak aangetekend worden. Dit doet u door per medicament het scherm met de detailinformatie te openen (dubbelklik of <wijzigen>) en daarin de gegevens in te vullen. Ook is het progelijk een nieuwe medicatieregel toe te voegen voor nog niet opgenomen medicatie zoale geneesmiddelen die de patiënt zelf koopt en gebruikt.

In verband met de eisen die aan de medicatieverificatie gesteld worden zijn dit uitgebreide schermen maar ze zijn zo gemaakt dat ze zichzelf wijzen (zie screenshot pagina 7).

Nadat u de gegevens heeft opgeslagen met de knop <Opslaan> re-onder in het scherm is de medicatieanamnese vastgelegd.

Ook bij het **ontslag van een patiënt** na een klinische opname is het vereist dat een medicatieoverzicht wordt gemaakt. Dit medicatieoverzicht is bedoeld voor de patiënt, de huisarts, de apotheker, de trombosedienst etc.

U kunt hiervoor een print meegeven en/of opsturen, de arts en apotheker kunnen het in principe ook in EriDanos inzien en zelf kopiëren. Als u de PDF-printer kiest kan het overzicht ook per e-mail verstuurd worden. Een voorbeeld van het printen van het overzicht staat in het screenshot pg 7. De opmaak voldoet aan die van het landelijke medicatieoverzicht.

Na het aangeven van het **aantal (links) en het plaatsen van uw handtekening (rechts)** bij het betreffende geneesmiddel op het medicatieoverzicht mag dit ook dienen als **poliklinisch (ontslag)recept.** Let wel u kunt ook nog heel eenvoudig een "klassiek" poli recept printen (zie hierboven). Indien van toepassing moet u nu nog enkele gegevens van de patiënt, zoals **klaring en** met de hand invullen. De **geneesmiddelallergieën** worden sinds begin 2015 automatisch ingelezen worden vanuit EriDanos.

Mocht uw afdeling/specialisme al gebruik maken van de ondersteuning door het Apotheek Service Punt (ASP) dan zal de medicatieoverdracht voorbereid en begeleid worden door de Klinische Farmacie.

Tenslotte kunt u ook nog een innameschema printen en meegeven aan de patiënt. Zie screenshot pg 8.

Medicatie invoerscherm - "detailscherm" -.

| Medicatie registratie                       |                       |             |              |
|---------------------------------------------|-----------------------|-------------|--------------|
| Omschrijving                                | Geneesmiddel          |             |              |
|                                             | Naam                  |             |              |
|                                             | Merknaam              |             |              |
|                                             | Generiekenaam         |             |              |
|                                             | Code / Omschrijving   |             |              |
|                                             | Toedieningsweg        |             | $\checkmark$ |
|                                             | Eerste voorschrijver  |             |              |
|                                             | Actuele voorschrijver |             |              |
|                                             | Instructie            |             |              |
|                                             | Start/sinds           |             | $\checkmark$ |
|                                             | Stop                  |             | $\checkmark$ |
| Extra informatievelden t.o.v.               | Schema                | dagelijks 🔛 |              |
| het (poli)klin. EVS                         | Dosering              |             |              |
|                                             |                       |             |              |
|                                             |                       |             |              |
|                                             | Opmerkingen           |             | $\checkmark$ |
|                                             |                       |             | $\checkmark$ |
|                                             |                       |             | $\sim$       |
|                                             | Indicatie             |             |              |
|                                             | Indicatie             |             |              |
|                                             | Reden start           |             |              |
|                                             | Reden stop            |             |              |
| Zoek                                        | Reden wijziging       |             |              |
|                                             |                       |             |              |
| □ AIC selecteren □ Invoeren als vrije tekst | Notitie 🦏             | Qpslaan     | Annuleren    |

# Medicatieoverzicht landelijk format

|   | Afdrukken                                   |            | Ing Grootte | e ×   pagina ▶ Laatste p.<br>≥ Navigatie                 | agina V V Inzoomen III<br>In- en uitzoomen Exp                                                                              | sluiten<br>orteren |
|---|---------------------------------------------|------------|-------------|----------------------------------------------------------|----------------------------------------------------------------------------------------------------|--------------------|
|   | Intoleranties, Contra indicaties            | Allergieën | (ICA)*      |                                                          |                                                                                                    | 00000              |
| 1 | Omschrijving                                | Datum      | Einddatum   | Soort                                                    | Opmerking                                                                                                    | Melder             |
| - | Madiastia (                                 | ringen)    |             |                                                          |                                                                                                    |                    |
|   | # Geneesmiddel (op ATC code                 | ) Datum    | Finddatum   | Dosering                                                 | Toelichting                                                                                                    | Actuele V          |
| [ | MAGNESIUMHYDROXIDE<br>724MG KAUWTABL        | 14.05.12   | 15.05.12    | 3x per dag 2 st (10:00/ 12:00/<br>17:00) (ORAAL)         | Goed fijnkauwen voor het doorslikken<br>Kan de urine of stoelgang verkleuren                                                | LAMBER             |
| [ | MACROGOL CITROEN PDR                        | 14.05.12   |             | 3x per dag 2 st (08:00/ 12:00/<br>17:00) (ORAAL)         | Eerst oplossen in water                                                                                                    | LAMBER             |
| [ | CALCIUM/COLECALCIFER<br>500MG-400IE KAUWTAB | 14.05.12   |             | 1x per dag 1 st (22:00) (ORAAL)                          | Goed fijnkauwen voor het doorslikken                                                                                        | LAMBER             |
| [ | KALIUMCHLORIDE 10MMOL<br>K=10ML AMP PE      | 15.05.12   |             | volgens afspraak; continue<br>(INTRAVENEUS)              | 160 MMOL                                                                                                    | LAMBER             |
| [ | TABLET FO                                   | 14.05.12   |             | volgens afspraak (ORAAL)                                 | Zittend of staand innemen met veel water<br>TIJDEN AANHOUDEN IVM IA MAGNESIUM EN<br>CALCI CHEW 1 X P/W 1 TABL OP MA OM 8UUR | LAMBER             |
| [ | OXYCONTIN 20MG TABLET                       | 14.05.12   | 15.05.12    | 3x per dag 06:00 2 st/ 14:00 1 st/<br>22:00 2 st (ORAAL) | * opiumwet *<br>Heel doorslikken, niet kauwen                                                                               | LAMBER             |
| [ |                                             | 14.05.12   |             | 2x per dag 1 st (08:00/ 18:00)<br>(ORAAL)                | TIJDENS of vlak NA het eten innemen                                                                                         | LAMBER             |
| [ | PREGABALINE 150MG<br>CAPSULE                | 14.05.12   |             | 3x per dag 1 st (08:00/ 14:00/<br>22:00) (ORAAL)         | Kan het reactievermogen verminderen<br>De capsule mag geopend worden                                                        | LAMBER             |
| [ |                                             | 14.05.12   | 15.05.12    | 1x per dag 0,5 st (08:00) (ORAAL                         | ) Kan het reactievermogen verminderen<br>Pas op met alcohol                                                                 | LAMBER             |
| [ | NITRAZEPAM 5MG TABLET                       | 14.05.12   | 15.05.12    | 1x per dag 1 st (22:00) (ORAAL)                          | Pas op met alcohol<br>Kan het reactievermogen verminderen                                                                   | LAMBER             |
| [ | FLUVOXAMINE 100MG                           | 14.05.12   |             | 1x per dag 1 st (08:00) (ORAAL)                          | Kan het reactievermogen verminderen<br>Pas op met alcohol                                                                   | LAMBER             |

**Innameschema** op basis van tijden die zijn aangeven in het detailscherm of direct vanuit de bron <u>"klinische opname"</u>.

| Afdrukken                 |                                         | Pagina-ir                            | stelling         | Grootte        | ч<br>           | pagina<br>Na    | DI Laatste<br>avigatie | pagina        |                | •••••••••••••••••••••••••••••••••••••• | nen    | Exporteren                                                                                              |
|---------------------------|-----------------------------------------|--------------------------------------|------------------|----------------|-----------------|-----------------|------------------------|---------------|----------------|----------------------------------------|--------|----------------------------------------------------------------------------------------------------|
| Intoleranti<br>Omschrijvi | e <mark>s, Contra indicati</mark><br>ng | e <mark>s, Allergi</mark> e<br>Datum | ën (ICA)<br>Eind | *<br>datum     | Soort           |                 |                        | Opm           | erking         |                                        |        | Melder                                                                                                  |
|                           |                                         |                                      |                  |                |                 |                 |                        |               |                |                                        |        |                                                                                                    |
| Schema                    |                                         |                                      |                  |                |                 |                 |                        |               |                |                                        |        |                                                                                                    |
| Geneesmide                | lel (op ATC code)                       | Start                                | Stop             | Nuchter<br>6-8 | Ontbijt<br>8-10 | Koffie<br>10-12 | Lunch<br>12-15         | Thee<br>15-17 | Diner<br>17-20 | Voorslapen<br>20-24                    | Overig | Opmerkingen                                                                                             |
| MAGNESIUN<br>KAUWTABL     | IHYDROXIDE 724MG                        | 14.05.12                             | 15.05.12         |                |                 | 2 st            | 2 st                   |               | 2 st           |                                        |        | 3x per dag 2 st (<br>(ORAAL)<br>Goed fijnkauwe<br>Kan de urineofs                                       |
| MACROGOL<br>SACHET        | CITROEN PDR V DRA                       | NK 14.05.12                          |                  |                | 2 st            |                 | 2 st                   |               | 2 st           |                                        |        | 3x per dag 2 st (<br>(ORAAL)<br>Eerst oplossen                                                          |
| CALCIUM/CO<br>400IE KAUW  | DLECALCIFER 500MG-<br>TAB               | 14.05.12                             |                  |                |                 |                 |                        |               |                | 1 st                                   |        | 1x per dag 1 st (<br>Goed fijnkauwe                                                                     |
| KALIUMCHL                 | ORIDE 10MMOL K=10N                      | 1L 15.05.12                          |                  |                |                 |                 |                        |               |                |                                        |        | volgens afspraa<br>(INTRAVENEUS                                                                         |
| RISEDRONII<br>FO          | NEZUUR 35MG TABLET                      | 14.05.12                             |                  |                |                 |                 |                        |               |                |                                        |        | 160 MMOL<br>volgens afspraa<br>Zittend of staan<br>TIJDEN AANHO<br>MAGNESIUM EI<br>CALCI CHEW 1<br>8UUR |
| OXYCONTIN                 | I 20MG TABLET MGA                       | 14.05.12                             | 15.05.12         | 2 st           |                 |                 | 1 st                   |               |                | 2 st                                   |        | 3x per dag 06:0<br>(ORAAL)<br>* opiumwet *<br>Heel doorslikke                                           |